# Size : 78\*78MM

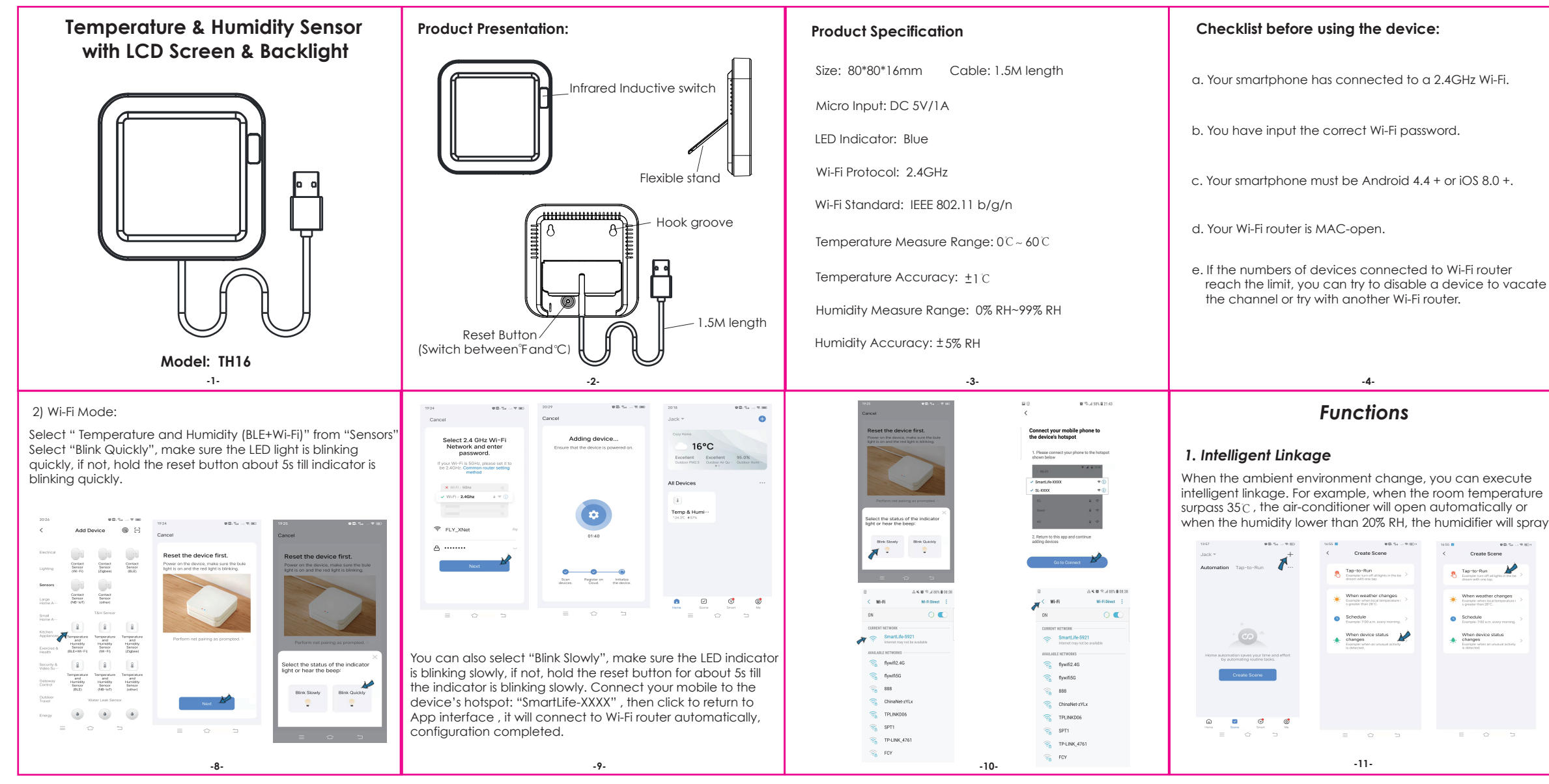

## How to set up:

1. Use your smartphone to scan QR code, or search "Smart Life" app in Google Play Store or APP Store to download and install.

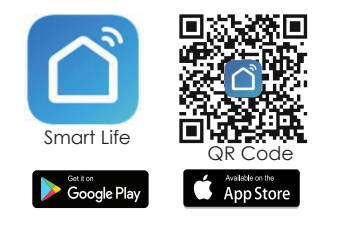

2. Create an account with your mobile number and authentication code.

| Nonc 880 998290                      | ⊷<br>Register                                                                              | contraction                                                           |
|--------------------------------------|--------------------------------------------------------------------------------------------|-----------------------------------------------------------------------|
|                                      | Chen +10 ) judale survisories wall address Cost survisories result Cost survisories result | reduction with the low server or at your,<br>in Proceedings Amount of |
| Bagase<br>Log in with source account | -5-                                                                                        |                                                                       |

# 2. Temperature humidity Alert

You can preset the value range for temperature and humidity in the scene page, when the temperature or humidity reaches the range, it will push alert message via app.

| Curced     1*       H & Sensor Humidary :     If the Sensor Humidary :       If the Sensor Humidary :     If the Sensor Humidary :       If the Sensor Humidary :     If the Sensor Humidary :                                                                                                    |     | 18:18 -#                           | .at 🗢 😑 | 18:19 -7                               | at 🕈 🔳 | 18:20 4                               | .at 🕈 💻 |
|----------------------------------------------------------------------------------------------------|-----|------------------------------------|---------|----------------------------------------|--------|---------------------------------------|---------|
| If T a H Sensor Temperature:     If T a H Sensor Temperature:     Attention:     If T a H Sensor Temperature:     If T a H Sensor Temperature: <td>NV.</td> <td>Cancel</td> <td></td> <td>Cancel</td> <td></td> <td>1 -</td> <td>+</td>                                                                                                    | NV. | Cancel                             |         | Cancel                                 |        | 1 -                                   | +       |
| Marge     Marge       If     Marge       If     Marge                                                                                                    | ·,. | If T & H Sensor Humidity :<br>>50% |         | If T & H Sensor Temperature<br><20.0°C | • . •  | Automation Tap-to-Run                 |         |
| If and Hardware     If and Hardware       Tat Hardware     If and Hardware       If and Hardware     If and Hardware       Then     If and Hardware       If and Hardware     If and Hardware       If and Hardware     If and Hardware       If and Hardware     If and Hardware       If and Hardware     If and Hardware       If and Hardware     If and Hardware       If and Hardware     If and Hardware       If and Hardware     If and Hardware       If and Hardware     If and Hardware       If and Hardware     If and Hardware                                                                                                    |     | All 689                            |         | All day                                |        | If T & H Sensor Humidity :<br>1 tasks | <50% >  |
| I T A H Shore       I T A H Shore         Then       Then         I Mussions Conter       I Mussions Conter         Mussions Conter       Mussions Conter         Mussions Conter       I I A H Shore         I Mussions Conter       I I I A H Shore         Mussions Conter       I I I A H Shore         Mussions Conter       I I I A H Shore         I I I I A H Shore       I I I I I I I I I I I I I I I I I I I                                                                                                    |     | If<br>When any condition is met -  | •       | If<br>When any condition is met +      | •      |                                       |         |
| Then Then Then Then Then Then Then Then                                                                                                    |     | T & H Sensor     Hamidty : >50%    |         | T & H Sensor<br>Temperature : -20.0°C  |        | (2) ↔ 💬                               |         |
| Then Then Then Then Then Then Then Then                                                                                                    |     |                                    |         |                                        |        | If T & H Sensor Temperatu<br><20.0*C  | ne: >   |
| Manage Center , Manage Center , Manage Center |     | Then                               | 0       | Then                                   | •      | 1 tasks                               |         |
| 117 E 1 Sover         117 E 1 Sover           Sove         Sove                                                                                                    |     | Message Center                     |         | Message Center                         |        | (2) ↔ 💬                               |         |
| Exerc         Exerc         If I = 1 + 2005.           Exerc         If I = 1 + 2005.         If I = 1 + 2005.                                                                                                    |     |                                    |         |                                        |        | If T & H Sensor Temperatu<br>>28.6°C  | ne: >   |
| Erre Erre Green Fundative 1-50%                                                                                                    |     |                                    |         |                                        |        | i 🕫                                   |         |
|                                                                                                    |     |                                    |         |                                        |        | If T & H Sensor Humidity :            | -50%    |
|                                                                                                    |     |                                    |         | 0010                                   |        | (g) 🖬 🕃                               |         |
|                                                                                                    |     |                                    |         |                                        |        |                                       | -       |
|                                                                                                    |     |                                    |         |                                        |        |                                       |         |
|                                                                                                    |     |                                    |         |                                        |        |                                       |         |
|                                                                                                    |     |                                    |         |                                        |        |                                       |         |
|                                                                                                    |     |                                    |         | 10                                     |        |                                       |         |

3. Connect your mobile to your Wi-Fi router , connect the USB cable to USB power source, click "+" in the upper right corner of homepage or click "Add Device" .

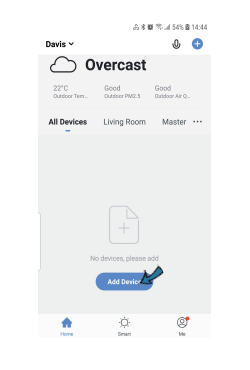

4. 1) Bluetooth Mode: The app will advise you to turn on the bluetooth in your mobile, then you choose the device to add, it will connect the network automatically.

-6-

# 3. Backlight Display

when the object pass through the infrared inductive switch less than 5CM away, the backlight will be triggered and light up for about 10s. It is convenient for you to browse the screen clearly in darkness.

## 4. Temp and humidity records

You can view the historic data for temperature and humidity stored for 1 year, and export to your email address.

#### 5. Temperature Unit Switch

You can switch temperature Unit between "F and C through press of the reset button once. The temperature value will change, and sync on the screen and in the App.

#### 6. Third-party Voice Control

Works with amazon alexa and google assistant.

Add Device 🖂 🤇 Add Device 🖂 Searching for nearby devices. Make sure your device has entered pairing mode. Searching for nearby devices. Make sure your device has entered pairing mode. Turn on Bluetooth 120 Add Manualh Electrical Plug Socket Socket (SLE+WI-F) (WI-F) (Zigbes) Plug Socket Socket 2 2 Large Hand A--- Socket Socket Socket (NUL) (NU-IoT) (other Applences × VV Kitchen × VV × VV Power Stilp Power Strip Power Strip Character & OLE+WI-Pil (MI-Pil Digheet) Power Strip Power Strip Power Strip Description 8. (Edited and Power Strip (Edited and Power Strip (Edited and Power Strip)) = 0 0 0 D To ... 9 00 Added successfully i T&H Sensor 🧭 Temp & Humidity Sensor -Device added successfully NEXT A -7-

# FAQ

#### When the temperature and humidity displayed on the screen is more accurate?

About 30 minutes after configuration completed, the temp and humidity displayed on the screen is closer to actual ambient environment, so the readings are more accurate.

#### 2. How the backlight is triggered ?

When the object pass through the infrared inductive switch from area less than 5CM away, the backlight will be triggered.

#### 3. Please keep the sensor away from any heat source.

#### 4. Voice commands for Alexa and Google:

OK Google, what is the <device> humidity ? OK Google, what is the <device> temperature ? Alexa, what is the <device> humidity ? Alexa, what is the temperature of <device name> ?

.14.